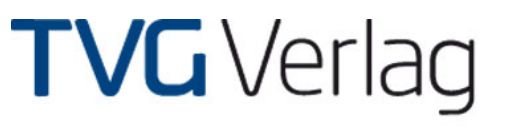

Wir sorgen für Kontakte

# Installationsanleitung für die Telefonbuch Applikation für Medion GoPal 5, 6 und 7

Um die MEDION Telefonbuch Applikation nutzen zu können sollten Sie diese wie folgt auf Ihrem System Installieren.

## Erstinstallation

# 1. Installation der Telefonbuch Applikation

- Entpacken Sie das heruntergeladene Zipfile in einen Ordner auf ihrer Festplatte.
- Legen Sie nun die Speicherkarte Ihres Navigationsgerätes in einen entsprechenden Kartenleser an Ihrem PC.
- Öffnen sie den entpackten Ordner und kopieren Sie die Ordner 15 und "TVG" auf das Hauptverzeichnis Ihrer Speicherkarte.

Damit Sie die Anwendung auch nutzen können, müssen nun noch die Telefonbuchdaten installiert werden, befolgen Sie dazu bitte die nachfolgenden Installationsschritte:

#### 2. Installation der Telefonbuchdaten

 Kopieren Sie die Dateien "license.ini" sowie den Ordner "white" von der DVD-ROM DasTelefonbuch Deutschland oder aus dem extrahierten Ordner Ihrer Downloadversion auf die Speicherkarte in den Ordner "TVG".

Wenn Ihnen die Daten noch nicht zur Verfügung stehen, können Sie das Online Datenupdate der Anwendung DasTelefonbuch Deutschland im Onlineshop des TVG Verlags für 9.95 € erwerben. Über den nachfolgenden Link gelangen Sie direkt zum Update:

http://www.telefoncd.de/Online-Datenupdate-DasTelefonbuch-Deutschland.html

Falls Sie die Anwendung auch als Desktoplösung auf ihrem PC nutzen möchten, erwerben Sie im Onlineshop unter <u>www.telefoncd.de</u> bitte entweder die Download-Vollversion (12,95€) oder die DVD-ROM mit kostenlosem Versand (14,95€).

- Entfernen Sie die Speicherkarte aus dem PC und legen sie diese wieder in Ihr Navigationssystem ein. **Hinweis:** Bitte im Explorer die Funktion auswerfen (über rechte Maustaste) benutzen, da durch einfaches herausziehen der Karte die Software beschädigt werden kann!
- Starten Sie nun Ihr System neu (Softreset). Nach dem Neustart Ihres Navigationssystems Installiert sich die Anwendung automatisch. Nun steht Ihnen die Telefonbuchapplikation sowie der Inhalt des Telefonbuchs zur Verfügung.

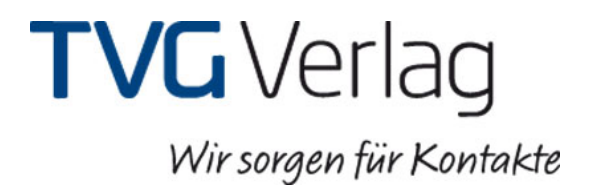

### 3. Installation als Update

- Legen Sie nun die Speicherkarte Ihres Navigationsgerätes in einen entsprechenden Kartenleser an Ihrem PC.
- Ersetzen Sie die sich auf der Speicherkarte im Ordner "TVG" befindlichen Dateien "license.ini" und "base.cfg", sowie den Ordner "white" gegen gleichnamigen Dateien und Ordner, die sich auf der DVD-ROM DasTelefonbuch befinden.

Falls Sie die Anwendung auch als Desktoplösung auf ihrem PC nutzen möchten, erwerben Sie im Onlineshop unter <u>www.telefoncd.de</u> bitte entweder die Download-Vollversion (12,95€) oder die DVD-ROM mit kostenlosem Versand (14,95€).

- Entfernen Sie die Speicherkarte aus dem PC und legen sie diese wieder in Ihr Navigationssystem ein. **Hinweis:** Bitte im Explorer die Funktion auswerfen (über rechte Maustaste) benutzen, da durch einfaches herausziehen der Karte die Software beschädigt werden kann!
- Starten Sie nun Ihr System neu (Softreset). Nach dem Neustart Ihres Navigationssystems stehen Ihnen die neuen Daten zur Verfügung.